## HOW TO PRINT OR ATTACH YOUR DEGREE WORKS AUDIT TO YOUR TRANSCRIPT REQUEST

1. Login in to myCommNet and click on the college link in the Degree Works box (see below) and it will bring you to your Degree Works Audit.

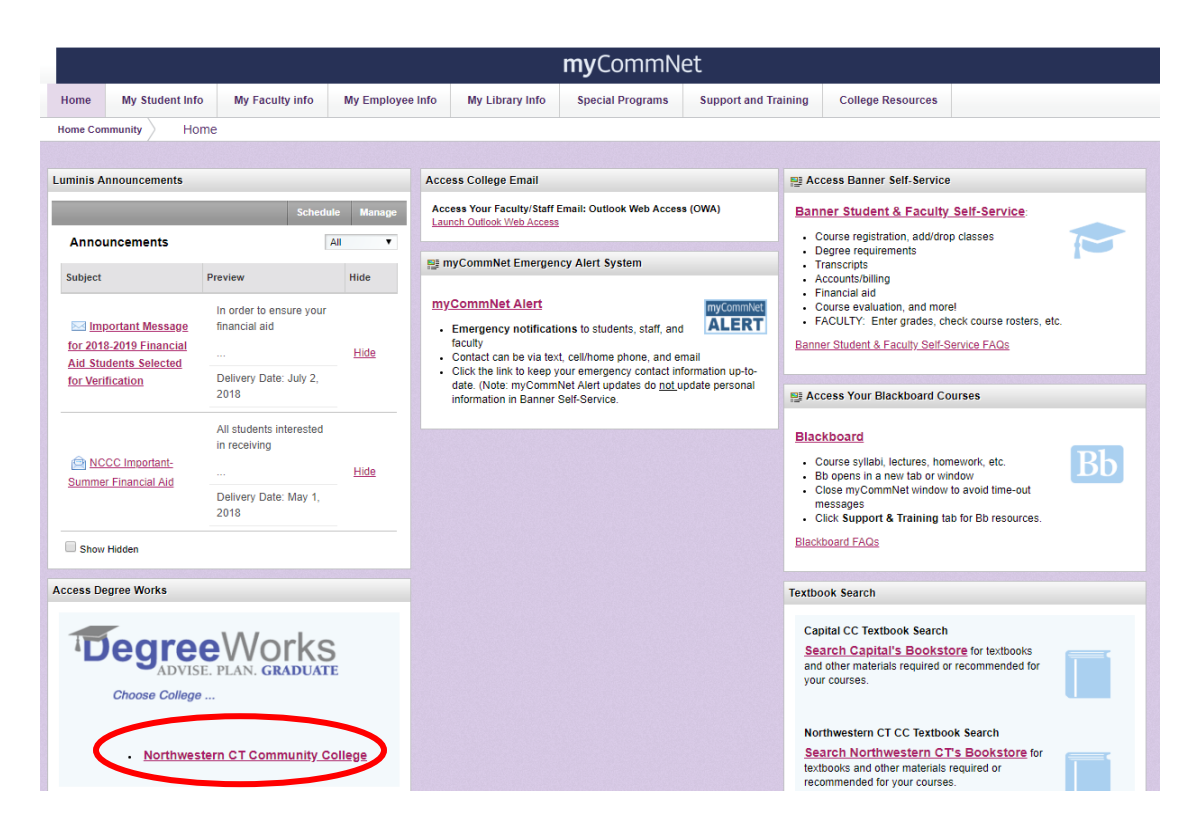

2. In the header of your Degree Works Audit, click the "Save as PDF" button. Once the box opens, you can choose to <u>Print</u> the Audit or <u>Save</u> it as a PDF. In order to attach it to your transcript request, select "Save" and save the file preferably using your first and last name (ex. SmithSally.pdf).

| Help                                                   | Print        | Exception Management                              | Template Management                                                                | Change Password | Log Out |  |
|--------------------------------------------------------|--------------|---------------------------------------------------|------------------------------------------------------------------------------------|-----------------|---------|--|
| Find Student ID                                        | It I Name II | Program Major<br>C12CG12  CSCU Transfer: Business | Last Audit         Last Refresh           06/04/2018         07/14/2018 at 7:21 pm | $\bigcirc$      |         |  |
| Worksheets Plans Notes Petitions Exceptions Calc Admin |              |                                                   |                                                                                    |                 |         |  |
| Worksheets >                                           | Format:      | View Save as PDF Process                          | New Class History                                                                  |                 |         |  |
| History                                                | Student view |                                                   |                                                                                    |                 |         |  |
| What If                                                |              |                                                   | (not                                                                               | frozen) 🔻       |         |  |
| What If<br>History                                     |              | Save Save                                         | ve this audit with this new description and fr                                     | eeze status     |         |  |

3. After you save the file, close the Degree Works Audit tab and click back on the myCommNet tab.

(TURN PAGE OVER FOR MORE INSTRUCTIONS)

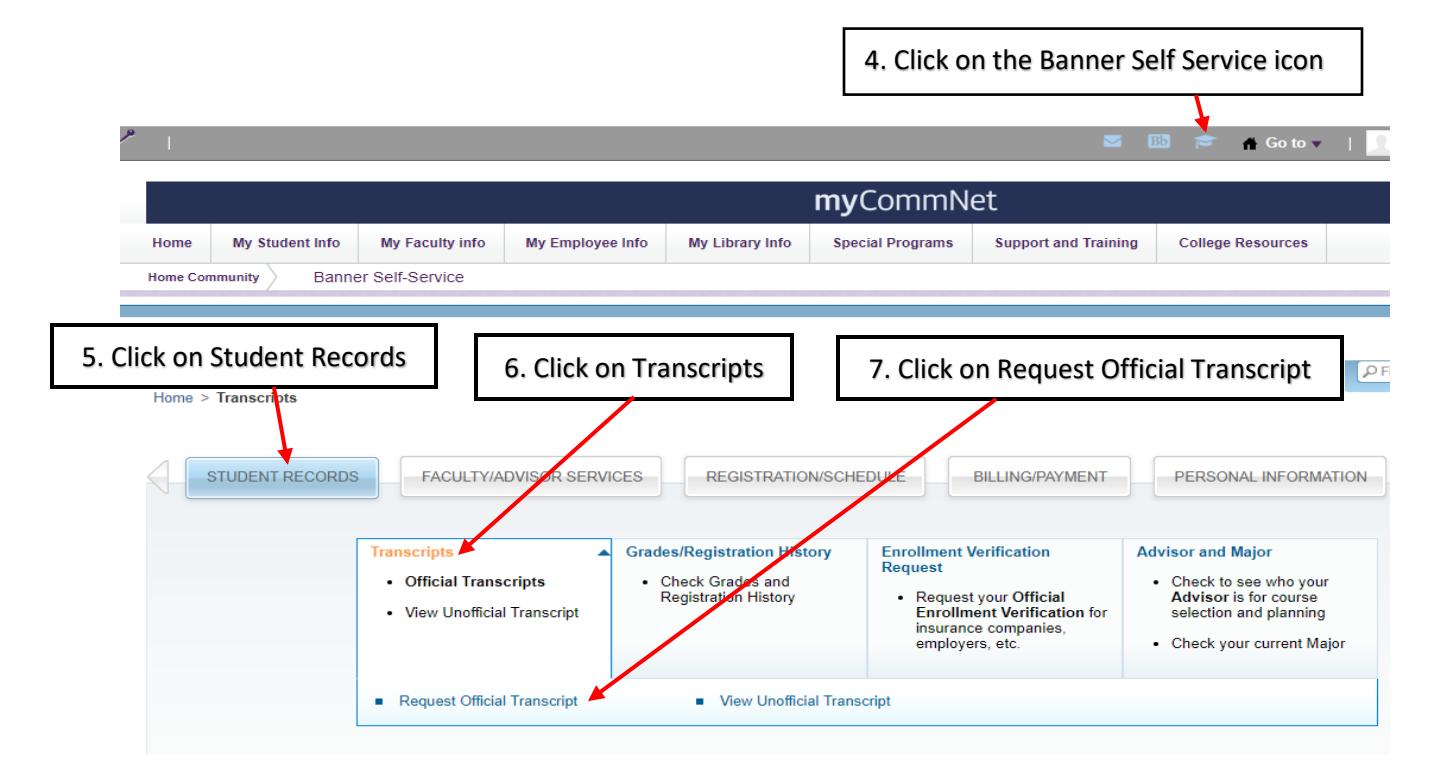

## 8. On the next screen click on "Access the Transcript Ordering Site"

|                                                                     | Northwestern CT Community College                                                         |                                                                                        |                                                                |                                                                                          | 20                                                                             |  |
|---------------------------------------------------------------------|-------------------------------------------------------------------------------------------|----------------------------------------------------------------------------------------|----------------------------------------------------------------|------------------------------------------------------------------------------------------|--------------------------------------------------------------------------------|--|
| STUDENT RECORDS                                                     | FACULTY/ADVISOR SERVICES                                                                  | REGISTRATION/SCHEDULE                                                                  | BILLING/PAYMENT                                                | PERSONAL INFORMATION                                                                     | SELECT Prind a page                                                            |  |
| Official Transc                                                     | ript                                                                                      |                                                                                        |                                                                |                                                                                          | hil 16, 2018,09:02 av                                                          |  |
| Home > Student Records > T                                          | ranscripts > Request Official Transcr                                                     | pt                                                                                     |                                                                |                                                                                          | 50110, 2010 03.02 8                                                            |  |
|                                                                     |                                                                                           |                                                                                        |                                                                |                                                                                          |                                                                                |  |
|                                                                     |                                                                                           | REQUEST YOUR O                                                                         | FFICIAL TRANS                                                  | CRIPT                                                                                    |                                                                                |  |
| The Connecticut C<br>transcript to be ser<br>may contect the Office | ommunity Colleges have au<br>t to a College/University or<br>udent Solf Service help desi | thorized Parchment Inc. t<br>other destination of your of<br>at your college if you en | to act as an agent<br>choice. Use the lir<br>counter any issue | for providing official tran<br>the below to navigate to the<br>s while requesting your t | scripts. You can request your<br>he Parchment Inc. website. You<br>transcript. |  |
| Access the Transcript Or                                            | dering Site                                                                               | ,,,                                                                                    |                                                                | ,                                                                                        |                                                                                |  |

## 9. This will bring you to the transcript ordering page.

Type in the name of the college you wish to send the transcript and audit to and click the **"Search"** button. On the next page, click the **"Choose File"** button and Select the PDF of your Audit that you saved in step 2. Then Choose **"Other"** from the document type drop down menu and click **"Continue."** Review your order and submit.

| Destination:                                                                                                    | Document Name:                                                                                                    |
|----------------------------------------------------------------------------------------------------|----------------------------------------------------------------------------------------------------|
| Central Connecticut State University Admissions<br>New Britain, CT 06050-2439<br>Continue                                                                                   | eTranscript - \$0.00<br>Switch to Mall Delivery                                                                                                    |
| Order Options                                                                                                    |                                                                                                    |
| Delivery Mode                                                                                                    | Elect ronic                                                                                                    |
| Processing Time @                                                                                                    | Now Hold for Grades Degree                                                                                                    |
|                                                                                                    | Holds are for current term only                                                                                                    |
| Purpose for Transcript (Optional)                                                                                                    |                                                                                                    |
| Attachment (Optional)                                                                                                    | Choose File No file chosen                                                                                                    |
| <b>te:</b> Email Providers use filtering systems to reduce spam. S ceive. To make sure that your document emails are not filter ceive email from Parchment (parchment.com). | Sometimes, they accidentally filter the email that you want them to<br>pred into "junk" or "bulk" folders, please verify that the recipient can<br>Total \$0,00 |
| Add Another Item                                                                                                    | Continue                                                                                                    |